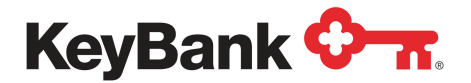

## How to register for a new account on the KeyBank Payment Portal

- 1. Go to the payment portal sign on page: <u>https://solar.key.com/</u>
- 2. Click "Register for New Account" below the "Forgot Password?" link.

| USERID    |                                                                                                    |
|-----------|----------------------------------------------------------------------------------------------------|
| Enter Use | r ID                                                                                                    |
| PASSWORD  |                                                                                                    |
| Enter Pas | sword                                                                                                    |
|           |                                                                                                    |
|           | Forgot Password?<br>Register for New Account                                                                    |
|           | Forgot Password?<br>Register for New Account                                                                    |
|           | Forgot Password?<br>Register for New Account<br>Need Help?<br>Call Us: 833-439-8500                             |
|           | Forgot Password?<br>Register for New Account<br>Need Help?<br>Call Us: 833-439-8500<br>Online Privacy Statement |

3. Create a new User ID of your choice. Your User ID <u>must</u> be at least 6 characters long.

| Create a KeyBank Solar Lending User ID and Password ar | ord and |
|--------------------------------------------------------|---------|
| et up your security questions.                         |         |

4. Create a new password and confirm your password in the next box.

Your new password **must** be the following:

- a. 8 12 characters long
- b. Include one number
- c. Include one special character

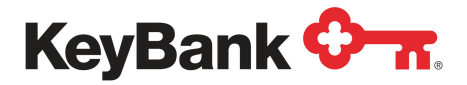

5. Answer two security questions of your choice.

| what was your childhood hickname? | • |
|-----------------------------------|---|
| ANSWER                            |   |
| Enter Answer                      |   |
|                                   |   |
| SECURITY QUESTION                 |   |
| What was your childhood nickname? | • |
| What was your childhood nickname? | • |

6. Enter your first and last name exactly as it appears on your billing statement.

| appears on your billing statement. |         |  |  |  |
|------------------------------------|---------|--|--|--|
| FIRST NAME                         |         |  |  |  |
| Enter Fire                         | st Name |  |  |  |
| LAST NAME                          |         |  |  |  |
| Enter Las                          | t Name  |  |  |  |

 Enter your city and state exactly as it appears on your billing statement. You <u>must</u> enter your state's two letter abbreviation.

| CITY       | STATE                                      |
|------------|--------------------------------------------|
| Enter City | Enter State                                |
|            | Enter your state's two letter abbreviation |

8. Click the "Register" button to complete your KeyBank Finance Payment Portal registration.